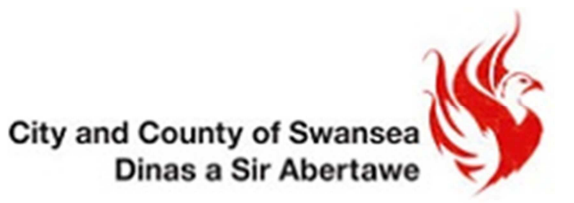

## Cofrestru i wneud cais ar-lein ar gyfer derbyniadau ysgol gyda Dinas a Sir Abertawe

Cyn i chi allu cwblhau cais ar-lein neu olygu cais cyfredol, bydd angen i chi gofrestru gyda chyfeiriad e-bost dilys. Fe'ch cynghorir i ddarllen Llyfryn Gwybodaeth i Rieni 2017/18 a roddir i rieni ym mis Medi cyn gwneud eich cais.

## Pwysig

Os ydych chi wedi cofrestru ar y wefan hon o'r blaen, gallwch fewngofnodi gyda'ch cyfeiriad e-bost a'ch cyfrinair gwreiddiol. Gwiriwch **Fy Nghyfrif** i sicrhau eu bod yn gyfoes ac yn gywir. Os ydych chi wedi newid eich cyfeiriad e-bost ers eich cais blaenorol, bydd angen i chi fewngofnodi gan ddefnyddio'ch cyfeiriad e-bost gwreiddiol ac yna rhowch eich cyfeiriad e-bost newydd yn **Fy Nghyfrif**.

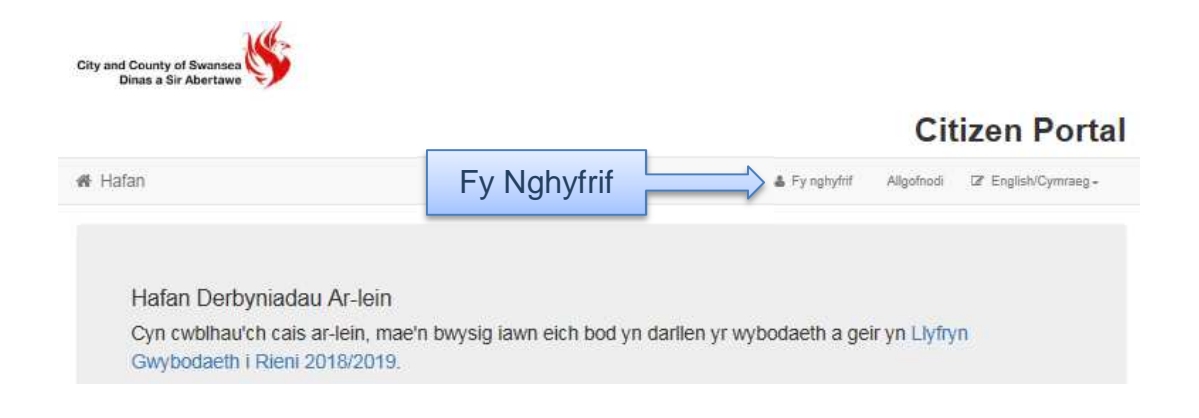

## **Sylwer**

Peidiwch â defnyddio'r botymau Nôl a Nesaf ar frig y ffenest ar eich gwe-borwr. Gall gwybodaeth rydych wedi'i chwblhau fynd ar goll os ydych yn defnyddio'r botymau hyn. Yn lle hynny, defnyddiwch y botymau Nôl a Nesaf ar waelod y we-dudalen.

# Cofrestru ar gyfer Cyfrif Porth One Citizen

Cyn i'r rhiant, y gofalwr, y gwarcheidwad neu'r person ifanc allu mewngofnodi i borth Hunanwasanaeth One Citizen, rhaid iddynt greu cyfrif drwy gofrestru gyda'u hawdurdod lleol. I gofrestru ar gyfer cyfrif porth Hunanwasanaeth One Citizen, rhaid i'r rhiant gwblhau'r weithdrefn ganlynol:

**1.** Agorwch yr URL ar gyfer porth Hunanwasanaeth One Citizen, a anfonwyd gan yr awdurdod lleol, mewn gwe-borwr i arddangos **hafan Porth One Citizen**.

| City and County of Swansea                                                                                                | Citizen Portal                                                                                                    |
|----------------------------------------------------------------------------------------------------|----------------------------------------------------------------------------------------------------|
| 谢 Hafan                                                                                                    | 🎍 Mewngofnodi 🛛 🖉 Cofrestru 🖓 English/Cymraeg ↔                                                                                                    |
| Nid oes cyfrif gennych? oofrestru<br>Cyfeiriad e-bost<br>S<br>Cyfrinair<br>Q<br>Mewngofnodi<br>Wedi anghofo'ch cyfrinair? | CROE SO I WEFAN DERBYNIADAU AR-LEIN DINA'S A SIR ABERTAWE<br>Derbyniadau Ysgolion Abertawe 2017<br>[Liyfryn Gwybodaeth i Rieni 2018/2019] (http://www.abertawe.gow.uk/gwybodaethirieni)<br>Mae'r wefan hon ar gyfer ceisiadau am le mewn dosbarthiadau Derbyn a Blwyddyn 7 (trosglwyddo o'r cynradd i'r<br>uwchradd) yn ysgolion Abertawe ar gyfer mis Medi 2018**. Mae'r tablau canlynol yn dangos y dyddiadau pwysig i<br>chi a'ch cais:<br>DYDDIADAU PWY SIG AR GYFER CEISIADAU AM LEOEDD DERBYN<br>9 Hydref - 1 Rhagfyr 2017: Rhieni'n cael eu gwahodd i wneud cais am le mewn ysgol.<br>D.S. Bydd unthyw gals a dderbynnir ar ô'l Rhagfyr 2017 yn cael ei ystyried fel cais hwyr. 16 Ebrill 2018:<br>Awdurdod Lleu (LL) yn rhoi gwycod i'r ymgiswyr.<br>14 Mai 2018: Dyddiad olaf i rieni gyflwyno apêl. |
|                                                                                                    | DYDDIADAU PWYSIG AR GYFER CEISIADAU AM LEOEDD YM MLWYDDYN 7                                                                                                    |

## 2. Cliciwch y botwm **Cofrestru** ar y bar llywio neu cliciwch y ddolen **Cofrestrwch** ar y panel **Mewngofnod**i i arddangos y tab **Cofrestru/Manylion Diogeledd.**

#### Cofrestru

| Mae'n rhaid i chi gofrestru gyda ni'n gyntaf er mwyn gwneud cais am brydau ysgol am ddim, cludiant neu le ysgol i'ch plentyn (plant). Bydd y sgrin hon yn eich arwain i nodi'r wybodaeth |
|----------------------------------------------------------------------------------------------------|
| sy'n angenrheidiol i'r broses gofrestru. Daliwch y llygoden dros bob maes i weld pa wybodaeth mae angen i chi ei hychwanegu at y diben hwn.                                              |

| Cyfeiriad e-bost •    |    |                    |   |
|-----------------------|----|--------------------|---|
| Cadarnhau e-bost •    |    |                    |   |
| Cyfrinair •           | a, |                    |   |
| Cadarnhau cyfrinair • | a, |                    |   |
| Cwestiwn dirgel •     |    | Enw morwynol y fam | ~ |
| Ateb dirgel •         | •  |                    |   |

**3.** Rhowch yr wybodaeth y gofynnir amdani ar y tab **Manylion Diogeledd**; mae'n rhaid llenwi pob maes.

4. Cliciwch y botwm **Nesaf** i arddangos y tab **Amdanoch Chi.** 

| Teitl •     | & | Dewiswch     | * |
|-------------|---|--------------|---|
| Enw blaen • | 4 |              |   |
| Cyfenw •    | 4 |              |   |
| Rhyw •      | 4 | Dewiswch ryw | ~ |

**5.** Rhowch yr wybodaeth y gofynnir amdani ar y tab **Amdanoch Chi**; mae'n rhaid llenwi pob maes.

6. Cliciwch y botwm Nesaf i arddangos y tab Manylion Cyswllt.

| l ddod o hyd i gyfeiriad eich cartref, nodwch eic<br>cyfeiriad cywir yn y blychau a ddarperir. | h côd po: | st ac yna cliciwch Chwilio am Gyfeiriad. Os nad yw'ch cyfeiriad we | di'i restru, gwasgwch 'Nodwch y cyfe | eiriad â llaw' a theipiwch y |
|------------------------------------------------------------------------------------------------|-----------|--------------------------------------------------------------------|--------------------------------------|------------------------------|
| Côd post •                                                                                     | *         |                                                                    | Rhowch eich                          |                              |
|                                                                                                | Chwilic   | o am y cyfeiriad                                                   | côd post                             |                              |
|                                                                                                | Nid oes o | côd post gen i                                                     |                                      |                              |

7. Rhowch gôd post a chliciwch **Chwilio am Gyfeiriad**; mae hwn yn faes gorfodol. Os na allwch ddod o hyd i'ch cyfeiriad, gallwch deipio **Nodi'r Cyfeiriad â** Llaw, gweler isod.

| Côd post • | #                                                                                                    | SA6 6BU             |                         | × |  | Nodi'r cyfeiriad |
|------------|----------------------------------------------------------------------------------------------------|---------------------|-------------------------|---|--|------------------|
|            | Chw                                                                                                    | ilio am y cyfeiriad | Nodi'r cyfeiriad â llaw |   |  |                  |
|            | 301, Clasemont Road, Morriston, Swansea, SA6 6BU<br>303, Clasemont Road, Morriston, Swansea, SA6 6BU                                                     |                     |                         |   |  |                  |
|            | 305, Clasemont Road, Morriston, Swansea, SA6 6BU<br>307, Clasemont Road, Morriston, Swansea, SA6 6BU<br>309, Clasemont Road, Morriston, Swansea, SA6 6BU |                     |                         |   |  |                  |
|            | Nod                                                                                                    | wch                 |                         |   |  |                  |

**8.** Mae'r rhifau ffôn cartref, ffôn symudol a ffôn gwaith ar waelod y dudalen yn ddewisol, ond rydym yn argymell nodi o leiaf un.

| Nodwch rif ffôn y gelir ei ddefnyddio i gysyllte | u â chi yn      | ystod oriau swyddfa arferol, os bo angen.         |
|--------------------------------------------------|-----------------|---------------------------------------------------|
| Ffön gartref                                     | ¢.              |                                                   |
| Rhif ffôn symudol                                |                 |                                                   |
| Rhif ffôn gwaith                                 | <u> </u>        |                                                   |
|                                                  | Cyflv<br>• Gwyb | wyno cofrestriad Cyflwyno<br>Odaeth angenrheidiol |

**9.** Cliciwch y botwm **Cyflwyno Cofrestriad**; byddwch yn derbyn e-bost yn gofyn i chi roi eich cyfrif ar waith drwy gadarnhau eich cyfeiriad e-bost.

**10.** Cliciwch y ddolen yn eich e-bost i gadarnhau eich cyfeiriad e-bost a chwblhau'r cofrestriad. Gallwch nawr fewngofnodi i borth Hunanwasanaeth One Citizen, gan ddefnyddio'r cyfrinair a grëwyd gennych chi wrth gofrestru.